SOLUTIONS...DEFINED, DESIGNED, AND DELIVERED.

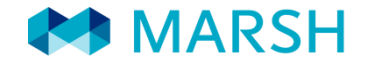

# C.S.I. - Centro Sportivo Italiano Guida all'acquisto – Polizza Neve

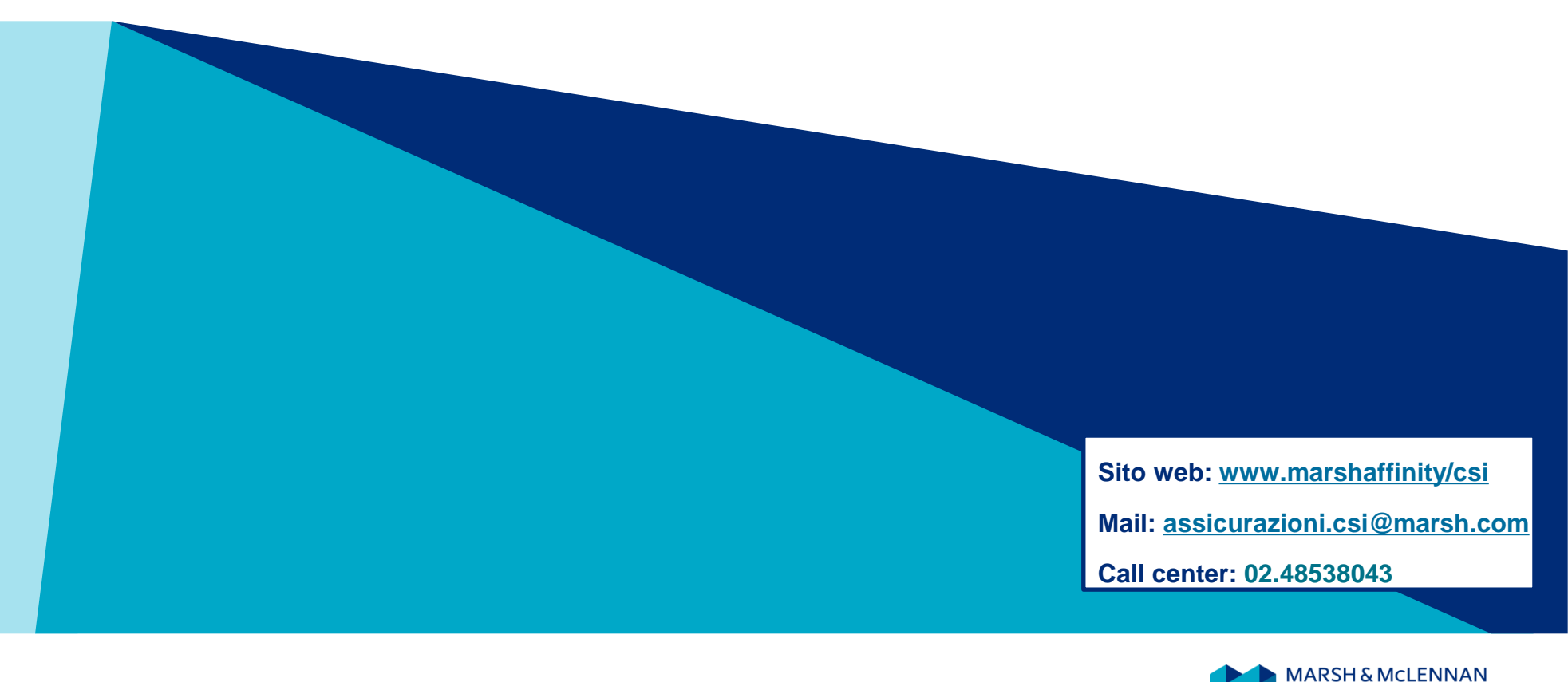

## C.S.I. - Centro Sportivo Italiano La piattaforma online dedicata - www.marshaffinity.it/csi

#### MARSH

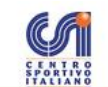

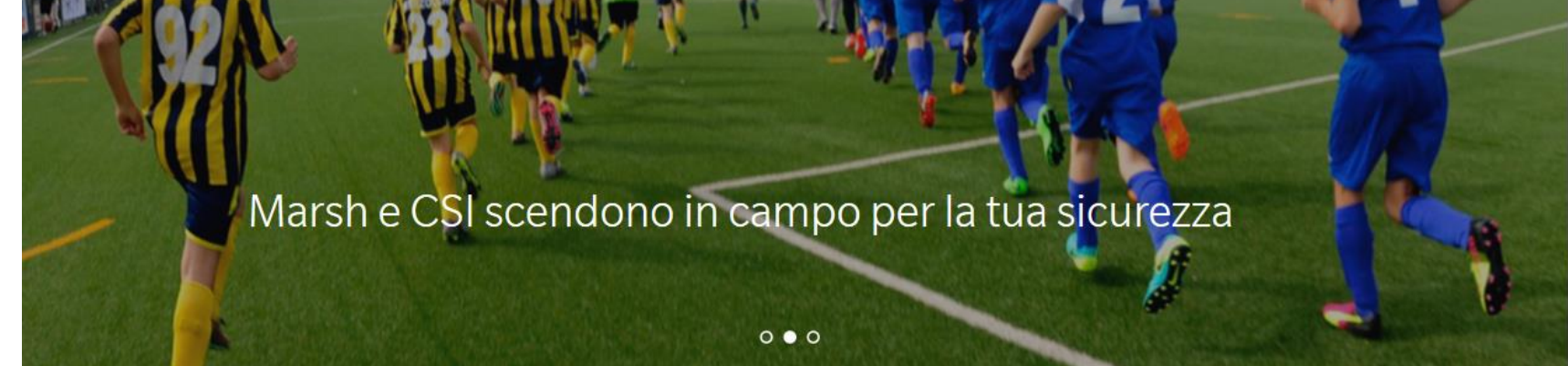

Entrare nella sezione riservata alle soluzioni assicurative integrative dedicate all'attività CSI

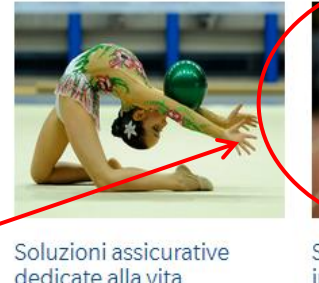

Soluzioni assicurative dedicate alla vita personale Scopridi piu'

Soluzioni assicurative integrative dedicate all'attività CSI Scopri di piu'

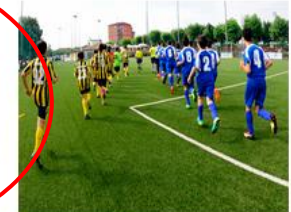

Informazioni e Denuncia sinistri Scopri di piu'

Area riservata al CSI Nazionale

CONSULTA LA SEZIONE

# C.S.I. - Centro Sportivo Italiano Homepage

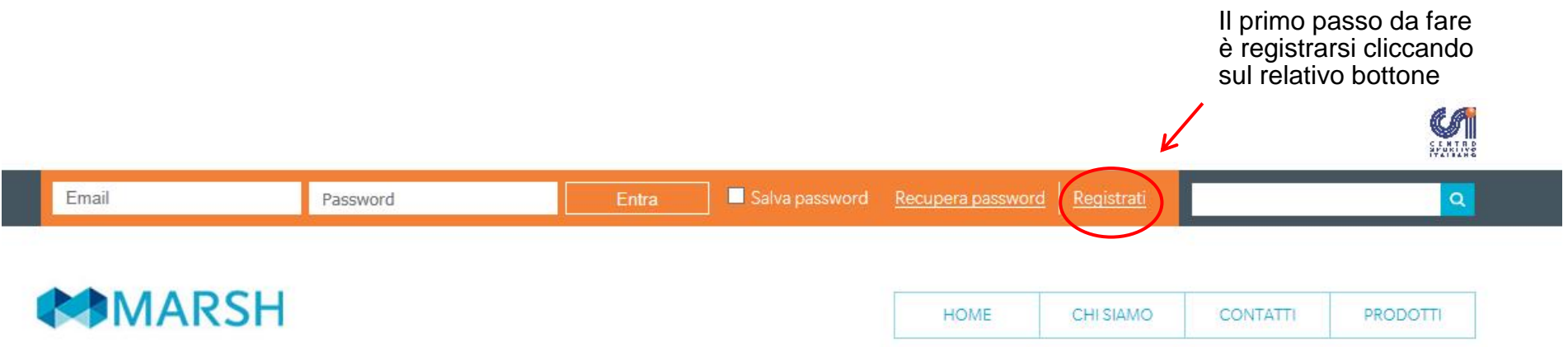

Soluzioni assicurative per le esigenze di Comitati, Associazioni, Società Sportive, Circoli, Oratori

0

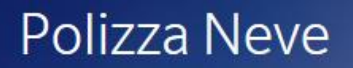

In questa sezione è possibile acquistare la copertura assicurativa che ti permette di attivare la garanzia Assistenza in caso di infortunio durante l'attività sciistica.

#### FAI UN PREVENTIVO

# C.S.I. - Centro Sportivo Italiano Registrazione

| RI<br>Se                                | EGISTRAZIONE<br>leziona la tipologia di ut        | enza e procedi       | con la compil                                   | azione dei dati anagrafici                                                                                                    |                                                                                                    |                                                                                                    |          |                                    | Selezionare la tipologia<br>di utenza:<br>a) Persona<br>Fisica/Lavoratore |
|-----------------------------------------|---------------------------------------------------|----------------------|-------------------------------------------------|----------------------------------------------------------------------------------------------------|----------------------------------------------------------------------------------------------------|----------------------------------------------------------------------------------------------------|----------|------------------------------------|---------------------------------------------------------------------------|
|                                         | PERSONA FISICA/LAVORATORE AUTONOMO/LIBERO PROF.TA |                      |                                                 | PERSONA                                                                                                    | PERSONA GIURIDICA/STUDI PROF.LI/STP/ASSOCIAZIONI                                                                                                    |                                                                                                    |          | autonomo/Libero<br>Professionista; |                                                                           |
| PERSONA                                 | FISICA/LAVORATORE AUTONOMO/LIBERO                 | PROF.TA              | PERSONA                                         | IURIDICA/STUDI PROF.LI/STP/ASSOCIAZIONI                                                                                                    |                                                                                                    | ATOBE ALITONOMO/LIRERO PROF TA                                                                                                    |          |                                    | b) Persona<br>] ¦ giuridica/studi                                         |
| Dati Personali                          |                                                   |                      |                                                 |                                                                                                    | Dati Personali                                                                                                    |                                                                                                    |          |                                    | professionali/STP/A<br>ssociazioni.                                       |
| Nome                                    | (j)                                               | Cognome              |                                                 | (i)                                                                                                    | Den. Studio –<br>Ragione<br>Sociale                                                                                                    | Partita Iva\C.F.                                                                                                    |          |                                    |                                                                           |
| C.F.                                    |                                                   | Sesso   MOF          |                                                 | Data di nascita                                                                                                    | I Indirizzo                                                                                                    | CAP                                                                                                    |          |                                    |                                                                           |
| P.IVA (dato obbligatorio p<br>Comune di | per chi possiede Partita IVA)                     | ovincia di           |                                                 |                                                                                                    | Comune                                                                                                    | Provincia AGRIGENTO                                                                                                    | ~        |                                    | Riempire tutti i campi                                                    |
| Indirizze                               |                                                   | CAP                  | ľ                                               |                                                                                                    | Telefono                                                                                                    | Fax                                                                                                    | c        | ellulare                           | con i dati richiesti e                                                    |
| Comune                                  |                                                   | Provincia AGRIGENTO  | ~                                               |                                                                                                    | Dati Accesso                                                                                                    | Conferma                                                                                                    |          |                                    | richieste riguardanti la                                                  |
| Telefono                                |                                                   | Fax                  |                                                 | Cellulare                                                                                                    | e-Mail                                                                                                    | e-Mail<br>Conferma                                                                                                    |          |                                    | Privacy e il trattamento                                                  |
| Dati Accesso                            |                                                   |                      |                                                 |                                                                                                    |                                                                                                    | Massword                                                                                                    |          |                                    |                                                                           |
| e-Mail                                  | (j)                                               | Conferma<br>e-Mail   |                                                 |                                                                                                    | <br>  <b>-</b>                                                                                                    |                                                                                                    |          |                                    | i                                                                         |
| Inserisci una<br>Password               |                                                   | Conferma<br>Password |                                                 |                                                                                                    |                                                                                                    |                                                                                                    |          |                                    |                                                                           |
|                                         |                                                   |                      | Informati                                       | va privacy                                                                                                    |                                                                                                    |                                                                                                    |          |                                    |                                                                           |
|                                         |                                                   |                      | INFORMA<br>Le forniam<br>comunicat<br>la Compag | IVA SUL TRATTAMENTO DEI DATI PERSONALI<br>le seguenti informazioni sul trattamento che Marsh e<br>ci al momento della registrazione del suo profilo sul p<br>ni al d'asciurzione, e di quelli che saranno raccolti ne | e altre società del Gruppo Marsh & Mc. Lennan Companie<br>resente sito web e per l'accensione delle polizze infortuni<br>el corso del nostro rapporto, in relazione alle richieste di li | s (il "Gruppo Marsh") effettuerà dei dati personali da Lei<br>/ RC Terzi / responsabilità professionale / Tutela Legale, con<br>ndennizzo da Lei eventualmente avanzate per il nostro | ~        |                                    |                                                                           |
|                                         |                                                   |                      | Aconse                                          | nto O Non Acconsento                                                                                                    |                                                                                                    |                                                                                                    | <b>P</b> |                                    | Nel campo «codice di                                                      |
|                                         |                                                   |                      | Informati                                       | va privacy per finalità di marketing dirett                                                                                                    | 0                                                                                                    |                                                                                                    |          |                                    | adesione» digitare:                                                       |
|                                         |                                                   |                      | CONSENS<br>Le forniam<br>della regis            | D AL TRATTAMENTO DEI DATI PERSONALI PER FINAL<br>o le seguenti informazioni sul trattamento da parte di<br>razione del suo profilo sul sito www.marsh-profession                                                      | ITA' DI MARKETING DIRETTO<br>Marzh e altre società del Gruppo Marzh & Mc. Lennan Co<br>isti ( il "Sito") allo scopo di accedere all'area riservata del :                                 | mpanies (il "Gruppo Marsh") dei dati personali al momento<br>Sito e ottenere dei preventivi.                                                                                          | ~ ~      |                                    | CSI<br>Successivamente<br>cliccare su valida                              |
|                                         |                                                   |                      | Agconse                                         | nto O Non acconsento                                                                                                    |                                                                                                    |                                                                                                    |          |                                    | infine su registrati.                                                     |
|                                         |                                                   |                      | Codice A                                        | desione                                                                                                    |                                                                                                    |                                                                                                    |          |                                    |                                                                           |
| MAR                                     | SH                                                |                      | Codice Ad                                       | asione                                                                                                    |                                                                                                    | Valida                                                                                                    |          |                                    | 3                                                                         |

# C.S.I. - Centro Sportivo Italiano Acquisto del prodotto

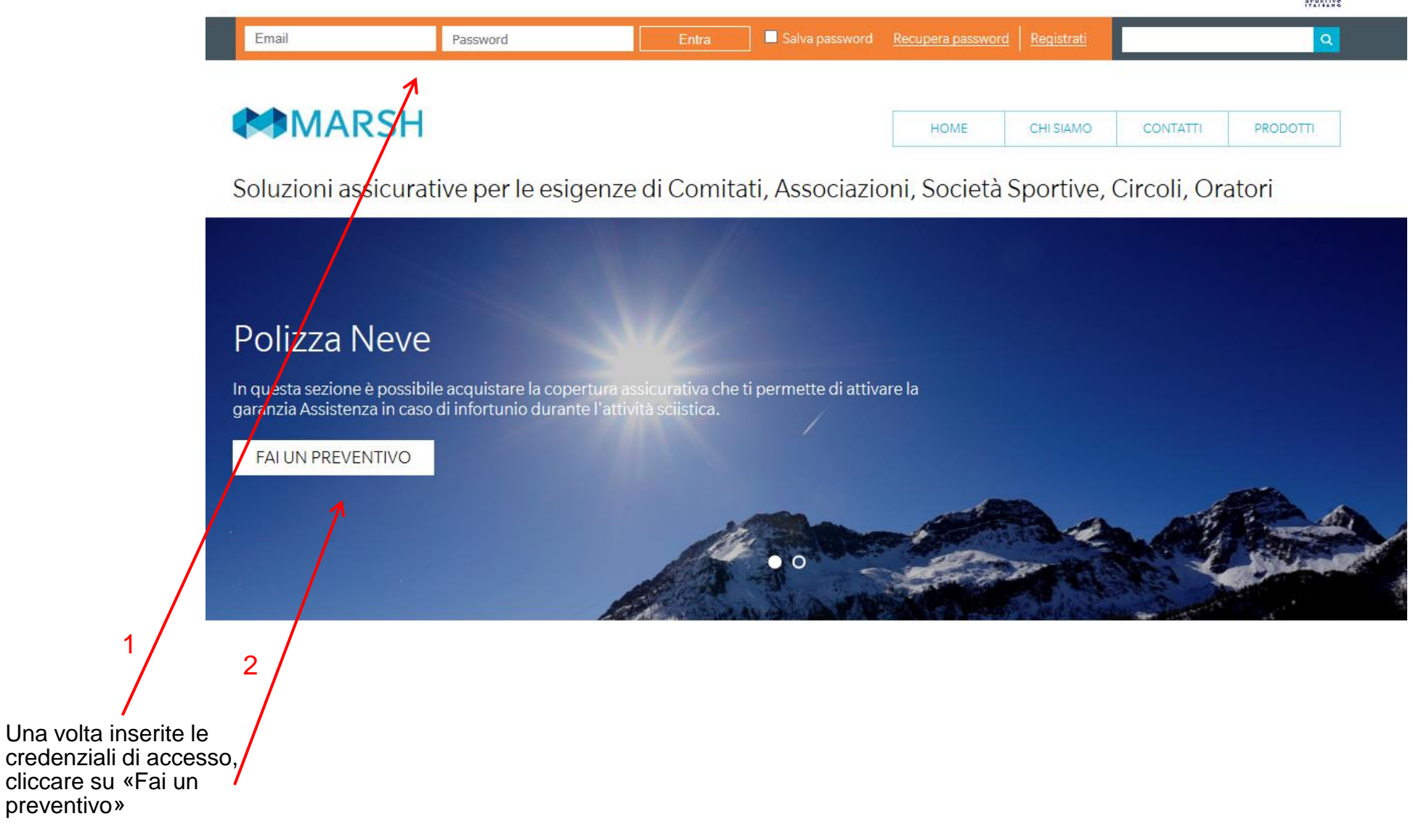

preventivo»

### C.S.I. - Centro Sportivo Italiano Acquisto del prodotto

#### CSI CENTRO SPORTIVO ITALIANO

Area realizzata per soddisfare le necessità assicurative di Comitati Territoriali, Regionali, dalle Associazioni, dalle Società Sportive, dai Circoli, dagli Oratori affiliati CSI.

#### FAI UN PREVENTIVO

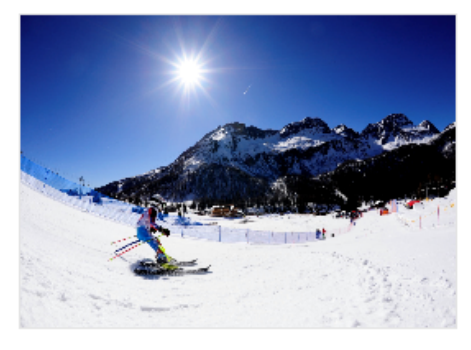

#### Polizza Neve

La polizza Neve CSI mette a disposizione dei soci CSI una Struttura Organizzativa dedicata a chi subisce un infortunio durante l'attività sciistica per richiedere trasporto sanitario, primo soccorso sugli sci, informazioni sanitarie telefoniche. È inoltre possibile usufruire della garanzia per il rimborso dello Ski-pass e delle spese di iscrizione alla scuola di sci. Per procedere con la compilazione di un preventivo è necessario che l'associato o la società sportiva/sci club si registri inserendo, quando richiesto il codice di adesione, la parola **CSI**.

Dopo aver redatto il preventivo sarà possibile attivare la copertura istantaneamente completando il pagamento del premio indicato tramite carta di credito o bonifico bancario, o salvare il preventivo nella propria area personale e procedere successivamente ad un eventuale acquisto.

<u>E' importante verificare con attenzione la correttezza delle informazioni inserite al fine di ottenere un prodotto</u> personalizzato in base alle proprie esigenze assicurative.

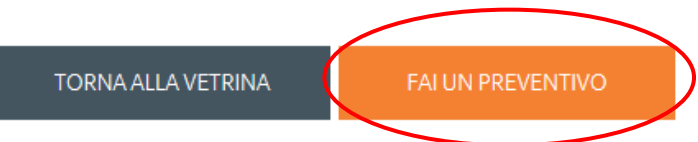

## C.S.I. - Centro Sportivo Italiano Descrizione del rischio e adeguatezza

Completare i campi con tutte le informazioni richieste.

| _ | 1. DESCRIZIONE DEL RISCHIO ED ADEGUATEZZA                           | 2. CONFIGURAZIONE PRODOTTO    | 3. RIEPILOGO E QUOTAZIONE | 3. RIEPILOGO E QUOTAZIONE |  |  |  |
|---|---------------------------------------------------------------------|-------------------------------|---------------------------|---------------------------|--|--|--|
|   | Vuoi acquistare la copertura assicurativa in qualità di Sci club, A | ssociazione o Persona Fisica? | - Seleziona -             | ~                         |  |  |  |
|   | Per quanti tesserati CSI desideri acquistare la copertura "Neve (   | CSI"?                         |                           |                           |  |  |  |
|   | Quando desideri far decorrere la copertura assicurativa?            |                               | - Seleziona -             | ~                         |  |  |  |
|   | Di quale tutela necessito acquistando questa copertura assicura     | stiva?                        | - Seleziona -             | ~                         |  |  |  |
|   | Che tipo di Assistenza viene garantita dalla polizza?               |                               | - Seleziona -             | ~                         |  |  |  |
|   | Ai sensi dell'art.8 Reg. nr.34 IVASS, ricezione della documentaz    | ione tramite:                 | i - Seleziona -           | ~                         |  |  |  |

Consultare ed eventualmente scaricare la documentazione precontrattuale e confermare di averne preso visione.

Quindi proseguire cliccando su Avanti.

| 14   |                                                                                                    |                    |                                |        |
|------|----------------------------------------------------------------------------------------------------|--------------------|--------------------------------|--------|
|      | ormative                                                                                                    |                    |                                |        |
|      | Ho letto "l'Informativa pre-contrattuale sull'intermediazione a distanza" e acconsento                                      |                    | Informativa pre-contrattuale   | J      |
|      | Confermo di aver preso visione del Modulo 7AB                                                                               |                    | Modulo 7AB                     | )<br>I |
|      | Confermo di aver preso visione del Fascicolo Informativo (Nota Informativa e Condizioni di Polizza)                         | Condizioni         | di Polizza Assistenza Neve CSI | B      |
|      | Confermo di essere a conoscenza del fatto che per rendere operativa la garanzia dovrò comunicare a Marsh prima dell         | 'inizio            |                                |        |
| del  | la copertura assicurativa i nominativi delle persone assicurate seguendo le istruzioni che verranno fornite via email dallo | D                  |                                |        |
| ste  | sso Broker. In caso di mancata ricezione dell'email contatterò il Servizio clienti al numero 02.48538043 per richiedere le  | e                  |                                |        |
| istr | uzioni                                                                                                    |                    |                                |        |
|      |                                                                                                    | TORNA ALLA VETRINA | AVANTI                         | )      |

### C.S.I. - Centro Sportivo Italiano Configurazione prodotto

- Leggere attentamente le informazioni riportate nella schermata di configurazione prodotto
- Scaricare e prendere visione della Documentazione precontrattuale e contrattuale (Condizioni di Polizza, Riepilogo Premi)

| Polizza Neve                                                                                                    |                                                                                                    |                                                                                                    |
|----------------------------------------------------------------------------------------------------|----------------------------------------------------------------------------------------------------|----------------------------------------------------------------------------------------------------|
| 1. DESCRIZIONE DEL RISCHIO ED ADEGUATEZZA                                                                                                    | 2. CONFIGURAZIONE PRODOTTO                                                                                                    | 3. RIEPILOGO E QUOTAZIONE                                                                                                    |
| Copertura Neve                                                                                                    |                                                                                                    |                                                                                                    |
| Principali prestazioni fornite in caso di infortunio occorso durar                                                                                                    | te l'attività sciistica:                                                                                                    |                                                                                                    |
| Concorso spese di primo soccorso sugli sci                                                                                                    | Fino ad un massimo di € 800,00                                                                                                    |                                                                                                    |
| Trasporto sanitario                                                                                                    | Fino ad un massimo di € 1.500,00                                                                                                    |                                                                                                    |
| Rimborso Ski-pass                                                                                                    | Con il limite di € 200,00                                                                                                    |                                                                                                    |
| Rimborso spese di iscrizione scuola di sci                                                                                                    | Con il limite di € 200,00                                                                                                    |                                                                                                    |
| Accompagnamento minori di anni 15                                                                                                    | Sono garantite le spese del viaggio per permettere ad un                                                                                                    | n familiare di raggiungere i minori                                                                                                    |
| Autista a disposizione                                                                                                    | Con il limite di € 200,00                                                                                                    |                                                                                                    |
| Infocenter                                                                                                    | - Informazioni sul traffico<br>- Informazioni meteo<br>- Informazioni sanitarie e farmaceutiche                                                                                         |                                                                                                    |
| Principali esclusioni:                                                                                                    | <b>/o tracciati ufficiali</b> di comprensori sciistici                                                                                                    |                                                                                                    |
| Eventi derivanti dall'attività sciistica dilettantistica ricreativa e,<br>ghiacciai, skeleton, freestyle, sci e snowboard con salti dal t                                                            | o le competizioni agonistiche a livello professionistico dei<br>rampolino, snowboard cross, snowboard half pipe, sno                                                                    | seguenti sport: alpinismo con scalata di rocce o con accesso ai<br>wboard kyte, utilizzo di moto slitte                                             |
| Eventi derivanti da <b>atti dolosi</b> e di <b>pura temerarietà</b> dell'Assic                                                                                                    | urato                                                                                                    |                                                                                                    |
| Situazioni patologiche note all'Assicurato alla data di inizio de                                                                                                    | ella copertura e/o loro conseguenze, ricadute o recidive                                                                                                    |                                                                                                    |
| Cure dovute per malattie mentali, disturbi psichici in genere                                                                                                    | izovren e                                                                                                    |                                                                                                    |
| Eventi conseguenti a stato di ebbrezza da alcool, all'uso di so                                                                                                    | stanze stupefacenti, allucinogeni, psicofarmaci                                                                                                    |                                                                                                    |
| Guerre, scioperi, rivoluzioni, sommosse o movimenti popolari                                                                                                    | , atti vandalici, terremoti, influenze atmosferiche e fenon                                                                                                    | neni naturali aventi caratteristiche di calamità                                                                                                    |
| Il suicidio o il tentato suicidio                                                                                                    |                                                                                                    |                                                                                                    |
| In tutti i casi in cui l'intervento non sia stato autorizzato dalla                                                                                                    | Struttura Organizzativa                                                                                                    |                                                                                                    |
| Per procedere all'attivazione della copertura vi ricordiamo che<br>della copertura assicurativa, insieme ai nominativi delle person<br>vi consigliamo di contattare Marsh al numero dedicato 02.4853 | è necessario stampare la documentazione che troverete a<br>e assicurate, utilizzando le istruzioni che vi verranno fornit<br>8043 o via email all'indirizzo assicurazioni.csi@marsh.cor | l termine della procedura di acquisto ed inviaria prima dell'inizio<br>e via email dal Broker. Nel caso in cui non riceveste tali informazioni<br>m |
| Documentazione precontrattuale e contrattual                                                                                                    | 9                                                                                                    |                                                                                                    |
| Informativa Precontrattuale                                                                                                    |                                                                                                    |                                                                                                    |
| Modulo 7AB                                                                                                    |                                                                                                    |                                                                                                    |

🗸 Assistenza

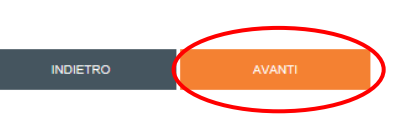

Proseguire cliccando su Avanti

#### C.S.I. - Centro Sportivo Italiano Riepilogo e quotazione 1/3

Polizza Neve

1. DESCRIZIONE DEL RISCHIO ED ADEGUATEZZA

2. CONFIGURAZIONE PRODOTTO

3. RIEPILOGO E QUOTAZIONE

#### Periodo di copertura:

Inserire la **data di decorrenza** della copertura assicurativa, La stessa scadrà dopo 6 mesi dalla data impostata.

La copertura assicurativa avrà durata 6 mesi a decorrere dalle ore 00:00 del giorno che indicherete di seguito. Al fine di permettere che la garanzia assistenza sia operativa, e che la Struttura Organizzativa di Ima Assistance possa erogare le prestazioni previste dalle condizioni di polizza, al momento del contatto telefonico sarà indispensabile poter comunicare le seguenti informazioni:

Numero del certificato di attestazione di copertura Nome e cognome dell'assicurato

Il <u>numero del certificato</u> di attestazione di copertura vi sarà fornito non appena Marsh riceverà il pagamento da voi effettuato. Qualora voleste iniziare la vostra attività sciistica fin dal giorno successivo dell'acquisto della polizza Vi consigliamo vivamente di provvedere al pagamento della stessa tramite **carta di credito**. Il pagamento tramite bonifico bancario infatti non permette di attivare la copertura assicurativa se non a seguito della ricezione del versamento del premio. Vi ricordiamo inoltre che se il premio venisse ricevuto da Marsh successivamente alla data di inzio copertura, la polizza non sarebbe attiva. In tal caso Marsh provvederebbe a rimborsarvi quanto versato.

Le generalità degli assicurati dovranno essere comunicate a Marsh prima dell'inizio della copertura assicurativa, seguendo le indicazioni che vi verranno comunicate dallo stesso Broker.

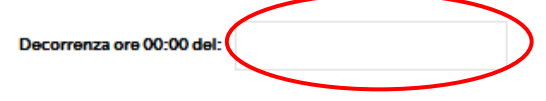

#### Descrizione del rischio ed adeguatezza

Vuoi acquistare la copertura assicurativa in qualità di Sci club, Associazione o Persona Fisica?: Associazione Sportiva
Per quanti tesserati CSI desideri acquistare la copertura "Neve CSI"?: 2
Quando desideri far decorrere la copertura assicurativa?: Oltre la prossima settimana
Di quale tutela necessito acquistando questa copertura assicurativa?: L'aiuto tempestivo, in denaro o in natura, fornito in caso di infortunio
Che tipo di Assistenza viene garantita dalla polizza?: Assistenza diretta, mediante il contatto della struttura organizzativa dedicata
Ai sensi dell'art.8 Reg. nr.34 IVASS, ricezione della documentazione tramite:: supporto durevole (formato .pdf)

Copertura Neve

— Torna al Prodotto

Assistenza

Proseguire cliccando su Calcola il prezzo

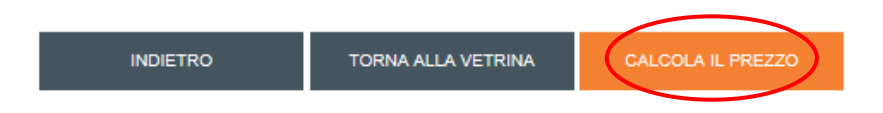

### C.S.I. - Centro Sportivo Italiano Riepilogo e quotazione 2/3

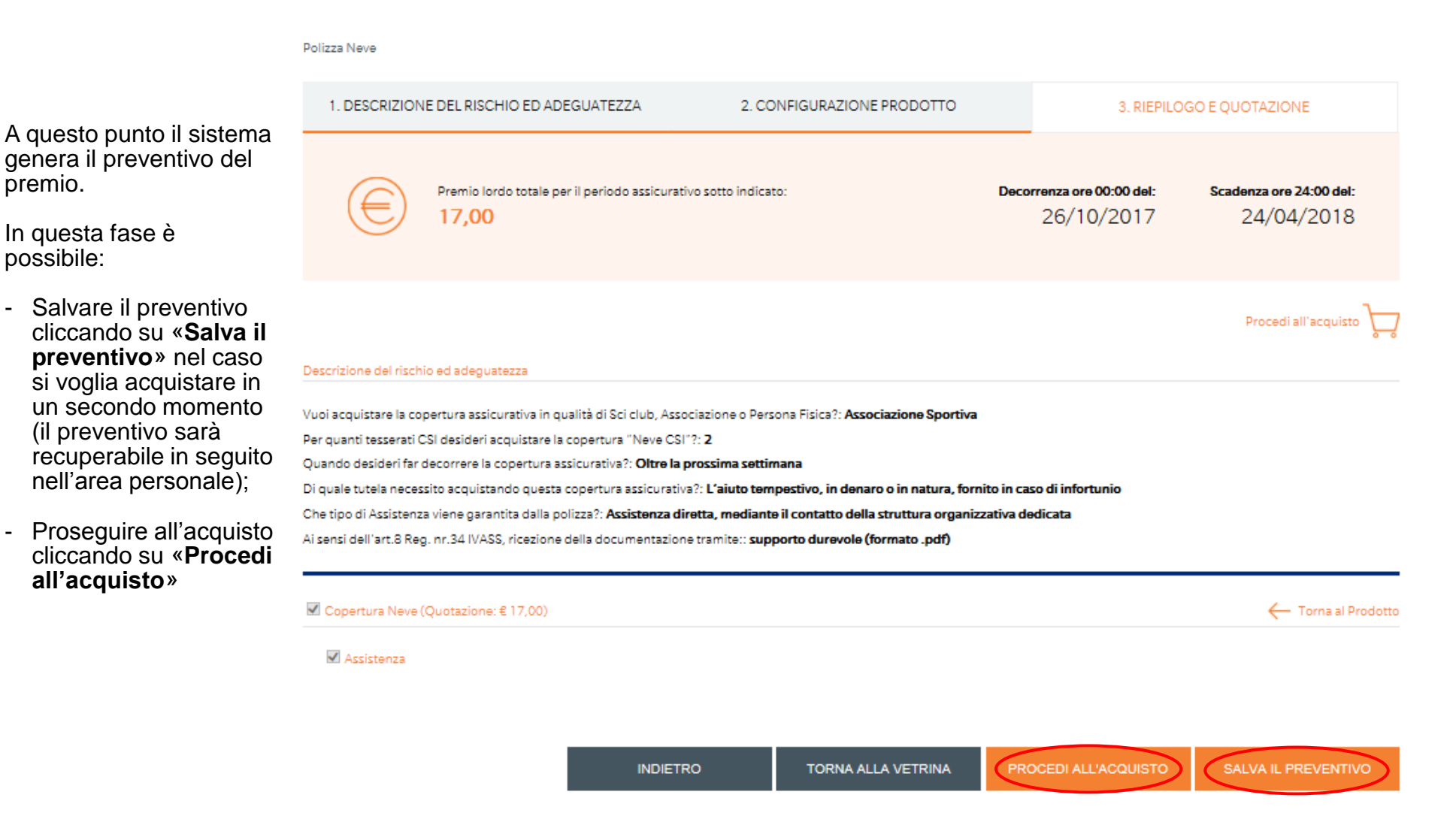

-

-

### C.S.I. - Centro Sportivo Italiano Riepilogo e quotazione 3/3

Il sistema consente di scegliere la modalità di acquisto tra **carta di credito** e **bonifico bancario**.

Completare l'acquisto fornendo le informazioni relative alla carta di credito (qualora l'acquisto avverrà con questa modalità) ovvero provvedendo al bonifico bancario utilizzando le informazioni presenti sul modulo di bonifico indicando tassativamente la causale in esso riportata;

Vi rammentiamo che l'uso della carta di credito è consigliato per ottenere rapidamente le certificazioni attestanti la validità della copertura assicurativa;

Una volta scelta la modalità cliccare su Acquista.

| 1. DESCRIEIONE DEERISCHIO ED ADEGORIEEEA                                                                       | 2. CONTROLICAL INCOUNTY                                       | 5. KIEFIEOGO E QUOT | AZIONE    |
|----------------------------------------------------------------------------------------------------|---------------------------------------------------------------|---------------------|-----------|
|                                                                                                    |                                                               |                     |           |
| Polizza Neve                                                                                                   | Dettagli 🚥                                                    |                     | Elimina 🔟 |
| In questa sezione è possibile acquistare la copertura assicurativa<br>infortunio durante l'attività sciistica. | che ti permette di attivare la garanzla Assistenza in caso di | Premio              | €17,00    |
|                                                                                                    |                                                               | Totale da pagare:   | €17,00    |
|                                                                                                    |                                                               |                     |           |

2. CONFIGURATIONE PRODUCTO

#### Dichiarazioni sull'intermediazione a distanza

1. DESCRIZIONE DEL RISCHIO ED ADEGUATEZZA

Si sta procedendo alla conclusione del contratto assicurativo con intermediazione a distanza, ai sensi e per gli effetti dell'articolo 6 del regolamento lvass n 34 del 19 marzo 2010. Si ricorda che nessun contratto di assicurazione si intenderà perfezionato, ovvero valido ed efficace, in caso di mancato pagamento e di mancata restituzione della modulistica firmata. Il diritto di recesso dal contratto può essere esercitato entro il termine di quattordici giorni, a mezzo di comunicazione scritta e secondo quanto previsto dall'art. art. 67-duodecies del Codice del Consumo.

#### Modalità di pagamento

Scegli la modalità di pagamento e poi clicca su "acquista"; si produrranno in automatico le istruzioni e la documentazione utile per l'acquisto. O Carta di Credito O sonifico Bancario

#### Servizio Clienti

02.4853.8880

dal lunedi al giovedi dalle 9.15 alle 12.30 e dalle 14.30 alle 17, il venerdi dalle 9.15 alle 12.30

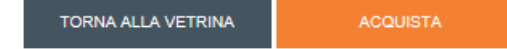

2. DIEDILOGO E OLIOTAZIONE

### C.S.I. - Centro Sportivo Italiano Completare l'acquisto

Per completare l'acquisto occorre restituire tramite upload nella propria area personale o via mail all'indirizzo

assicurazioni.csi@marsh.com o via fax (06/54516386) il **modulo di adesione**, debitamente completato e firmato in tutte le sue parti.

In caso di pagamento con bonitico (per il pagamento seguire le istruzioni contenute nel **modulo di bonifico** scaricabile), occorrerà inviare, insieme al modulo di adesione, anche **copia della contabile del pagamento effettuato.** 

Ad avvenuta ricezione del pagamento, del modulo di adesione, e dei nominativi richiesti con mail specifica, che arriverà dopo aver effettuato l'acquisto, riceverete via mail la dichiarazione attestante la copertura assicurativa. Cosa fare per completare la procedura di adesione

|          | )     | Effettuare il pagamento tramite bonifico bancario, seguendo le istruzioni riportate sul 'Modulo Bonifico'. E' indispensabile indicare nel bonifico la causale riportata in tale |
|----------|-------|----------------------------------------------------------------------------------------------------|
|          |       | modulo.                                                                                                    |
| 2        | )     | Stampare, compilare e firmare il modulo di adesione                                                                                                    |
| 3        | )     | Trasmettere il modulo di adesione e la copia del bonifico bancario (se il pagamento è stato effettuato con bonifico) all'indirizzo email assicurazioni.csi@marsh.com            |
| Polic    | zza N | leve                                                                                                    |
| <b>P</b> | Mo    | dulo Bonifico CSI 2017                                                                                                    |
| 1        | Ade   | isione Copertura Neve                                                                                                    |
|          |       |                                                                                                    |

LA DOCUMENTAZIONE SOPRA RIEPILOGATA HA VALIDITÀ FINO ALLA DATA DI DECORRENZA INDICATA NELLA STESSA ED È CONSULTABILE IN QUALSIASI MOMENTO NELL'AREA 'I MIEI ORDINI'.

NESSUN CONTRATTO DI ASSICURAZIONE SI INTENDERÀ PERFEZIONATO, OVVERO VALIDO ED EFFICACE, IN CASO DI MANCATO PAGAMENTO DEL PREMIO E (OVE RICHIESTO) DI MANCATA RICEZIONE DELLA MODULISTICA FIRMATA.

#### Servizio Clienti

```
02.4853.8880
```

dal lunedi al giovedi dalle 9.15 alle 12.30 e dalle 14.30 alle 17, il venerdi dalle 9.15 alle 12.30

#### TORNA ALLA VETRINA

## C.S.I. - Centro Sportivo Italiano Riepilogo preventivi/ordini/acquisti nell'area personale

Una volta completato il processo, accedendo alla sezione **Ordini** e cliccando successivamente su **Dettagli**, sarà possibile reperire tutti i documenti utili ovvero:

- Documenti contrattuali e precontrattuali
- Modulo di adesione
- Dati per la formulazione della proposta e domande di adeguatezza
- Modulo bonifico CSI (in caso di pagamento con bonifico bancario).

|                                                                                               | Dati Personali                 | Polizze                                               | Preventivi/Rinnovi           | Ordini          | Sinistri | Es        |  |
|-----------------------------------------------------------------------------------------------|--------------------------------|-------------------------------------------------------|------------------------------|-----------------|----------|-----------|--|
| ORDINI                                                                                        |                                |                                                       |                              |                 |          |           |  |
| Polizza Neve                                                                                  |                                |                                                       |                              |                 |          | €170      |  |
|                                                                                               |                                |                                                       |                              |                 |          | e 17,0    |  |
| Ordine del: 19/09/2017                                                                        |                                |                                                       |                              |                 |          |           |  |
| itato: [In attesa di ricezione bonifico]                                                      |                                |                                                       |                              |                 |          |           |  |
| Droine valido fino al: [51 Ottobre 2017]                                                      |                                |                                                       |                              |                 |          |           |  |
| endob di copertura. [20 Ottobre 2017-24 Aprile 2016]                                          |                                |                                                       |                              |                 |          |           |  |
| POLIZZE DEL PACKAGE                                                                           |                                |                                                       |                              | Elim            | ina 航 De | ettagli 💽 |  |
| Copertura Neve                                                                                |                                |                                                       |                              |                 |          |           |  |
| Dettagli operazione 19 Settembre 2017 [In attesa di pagame                                    | nto]                           |                                                       |                              |                 |          |           |  |
|                                                                                               |                                |                                                       |                              |                 |          |           |  |
| Polizza Neve € 17,00                                                                          |                                |                                                       |                              |                 |          |           |  |
| In questa sezione e possibile acquistare la copertura assicurativa che ti permette di attivar | e la garanzia Assistenza in ca | so di infortunio                                      | durante l'attività sciistica |                 |          |           |  |
| POLIZZE                                                                                       |                                | PERIODO DI COPERTURA [26 Ottobre 2017-24 Aprile 2018] |                              |                 |          |           |  |
| - Conartiura Neiva                                                                            |                                |                                                       |                              |                 |          |           |  |
| - operana neve                                                                                |                                |                                                       |                              |                 |          |           |  |
| Documenti contrattuali e precontrattuali                                                      |                                |                                                       |                              |                 |          |           |  |
|                                                                                               |                                |                                                       |                              |                 |          |           |  |
| Dati per la Formulazione della Proposta e Domande di Adeguatezza                              |                                |                                                       |                              |                 |          |           |  |
|                                                                                               |                                |                                                       |                              |                 |          |           |  |
| Maduli di adariana                                                                            |                                |                                                       |                              |                 |          |           |  |
|                                                                                               |                                |                                                       |                              |                 |          |           |  |
|                                                                                               |                                |                                                       |                              |                 |          |           |  |
| Modulo Bonifico CSI 2017                                                                      |                                |                                                       |                              |                 |          |           |  |
| Modulo Bonifico CSI 2017  Vedi le istruzioni per completare la procedura di adesione          |                                |                                                       |                              |                 |          |           |  |
|                                                                                               | e sul 'Modulo Bonifico'. E' in | dispensabile ind                                      | care nel bonifico la caus:   | ale riportata i | n tale   |           |  |
|                                                                                               | e sul 'Modulo Bonifico'. E' in | dispensabile ind                                      | icare nel bonifico la causi  | ale riportata i | n tale   |           |  |
| Modulo Bonifico CSI 2017  Vedi le istruzioni per completare la procedura di adesione          | e sul 'Modulo Bonifico'. E' in | dispensabile ind                                      | icare nel bonifico la causi  | ale riportata i | n tale   |           |  |
|                                                                                               | e sul 'Modulo Bonifico'. E' in | dispensabile ind                                      | icare nel bonifico la causi  | ale riportata i | n tale   |           |  |
|                                                                                               | e sul 'Modulo Bonifico'. E' in | dispensabile ind                                      | icare nel bonifico la causi  | ale riportata i | n tale   |           |  |

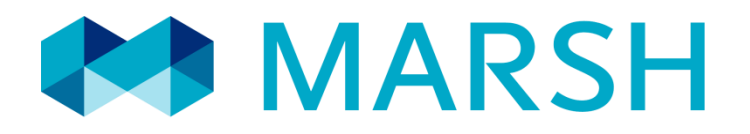

Marsh S.p.A. - Sede Legale: Viale Bodio, 33 - 20158 Milano - Tel. 02 48538.1 - www.marsh.it

Cap. Soc. Euro 520.000,00 i.v. - Reg. Imp. MI - N. Iscriz. e C.F.: 01699520159 - Partita IVA: 01699520159 - R.E.A. MI - N. 793418 - Iscritta al R.U.I. - Sez. B / Broker - N. Iscriz. B000055861 Società soggetta al potere di direzione e coordinamento di Marsh International Holdings Inc., ai sensi art. 2497 c.c.